# CUCMでのセキュアなアドホック会議の設定15

### 内容

| <u>はじめに</u>        |
|--------------------|
| 前提条件               |
| <u>要件</u>          |
| <u>使用するコンポーネント</u> |
| <u>設定</u>          |
|                    |
| トラブルシュート           |
| <u>関連情報</u>        |

## はじめに

このドキュメントでは、CUCM 15でのセキュアなアドホック会議の設定について説明します。

## 前提条件

#### 要件

次の項目に関する知識があることが推奨されます。

- CUCM
- VG(音声ゲートウェイ)
- セキュリティの概念

使用するコンポーネント

このドキュメントの情報は、次のソフトウェアとハードウェアのバージョンに基づいています。

- ・ CUCM(混合モード)バージョン: 15.0.0.98100-196
- CISCO2921バージョン: 15.7(3)M4b(CAおよびセキュア会議ブリッジとして使用)
- NTP サーバ
- 3 8865NR IP電話

このドキュメントの情報は、特定のラボ環境にあるデバイスに基づいて作成されました。このド キュメントで使用するすべてのデバイスは、クリアな(デフォルト)設定で作業を開始していま す。本稼働中のネットワークでは、各コマンドによって起こる可能性がある影響を十分確認して ください。

### 設定

タスク1.セキュア会議ブリッジを設定し、CUCMに登録します。

ステップ1:公開キーインフラストラクチャサーバとトラストポイントを設定します。

#### ステップ1.1:NTPサーバとHTTPサーバを設定します。

VG-CME-1(config)#ntp server x.x.x.x (IP address of the NTP server) VG-CME-1(config)#ip http server

ステップ 1.2: 公開キーインフラストラクチャサーバを設定します。

VG-CME-1(config)#crypto pki server testCA VG-CME-1(cs-server)#database level complete VG-CME-1(cs-server)#database url nvram: VG-CME-1(cs-server)#grant auto VG-CME-1(cs-server)#lifetime certificate 1800

#### ステップ1.3: testCAのトラストポイントを設定します。

VG-CME-1(config)#crypto pki trustpoint testCA VG-CME-1(ca-trustpoint)#enrollment url <u>http://x.x.x.x80</u> (IP Address of testCA) VG-CME-1(ca-trustpoint)#revocation-check none VG-CME-1(ca-trustpoint)#rsakeypair testCA

ステップ 1.4:30秒ほど待機してから、no shutdownコマンドを発行して、testCAサーバを有効にします。

VG-CME-1(config)#crypto pki server testCA VG-CME-1(cs-server)#no shutdown %Some server settings cannot be changed after CA certificate generation. % Please enter a passphrase to protect the private key % or type Return to exit Password:

Re-enter password: % Generating 1024 bit RSA keys, keys will be non-exportable... [OK] (elapsed time was 2 seconds)

% Certificate Server enabled.

ステップ2:セキュア会議ブリッジのトラストポイントを設定し、testCAに登録します。

ステップ 2.1: セキュアな会議ブリッジのトラストポイントを設定し、SecureCFBという名前を 付けます。

VG-CME-1(config)#crypto pki trustpoint SecureCFB VG-CME-1(ca-trustpoint)#enrollment url <u>http://x.x.x.x80</u> (IP Address of testCA) VG-CME-1(ca-trustpoint)#serial-number none VG-CME-1(ca-trustpoint)#fqdn none ステップ 2.2: SecureCFBを認証し、「yes」と入力して証明書を受け入れます。

VG-CME-1(config)#crypto pki authenticate SecureCFB Certificate has the following attributes: Fingerprint MD5: 383BA13D C37D0E5D 9E9086E4 8C8D1E75 Fingerprint SHA1: 6DB8F323 14BBFBFF C36C224B B3404513 2FDD97C5

% Do you accept this certificate? [yes/no]: yes Trustpoint CA certificate accepted.

#### ステップ 2.3: SecureCFBを登録し、パスワードを設定します。

VG-CME-1(config)#crypto pki enroll SecureCFB %

% Start certificate enrollment ..

% Create a challenge password. You will need to verbally provide this password to the CA Administrator in order to revoke your certificate. For security reasons your password will not be saved in the configuration. Please make a note of it.

Password:

Re-enter password:

% The subject name in the certificate will include: cn=SecureCFB
% The fully-qualified domain name will not be included in the certificate
Request certificate from CA? [yes/no]: yes
% Certificate request sent to Certificate Authority
% The 'show crypto pki certificate verbose SecureCFB' commandwill show the fingerprint.

#### ステップ3:セキュアコンファレンスブリッジでのCUCMのトラストポイントの設定

ステップ 3.1: CUCMからCallManager証明書をダウンロードし、pemファイル(Cisco Unified OS Administration >セキュリティ>証明書管理)をコピーします。

| Cisco Unified Operating System Administration<br>For Cisco Unified Communications Solutions |                                                                  |                                                                                                    |    |  |  |
|---------------------------------------------------------------------------------------------|------------------------------------------------------------------|----------------------------------------------------------------------------------------------------|----|--|--|
| Show - Settings                                                                             | Security 		Software Upgrades 		Services 		Help                   |                                                                                                    |    |  |  |
| Certificate List                                                                            |                                                                  |                                                                                                    |    |  |  |
| Generate Self                                                                               | f-signed 🐴 Upload Certificate/Certificate chain 🔋 Download CTL 🧃 | Generate CSR Certificate                                                                                                    |    |  |  |
| Status                                                                                      |                                                                  |                                                                                                    | _  |  |  |
| (i) 42 records                                                                              | found                                                            | 🗱 Certificate Details(Self-signed) - Google Chrome — 🗆 🗙                                                                                                    |    |  |  |
| <u> </u>                                                                                    |                                                                  | Not secure https://10.124.42.45/cmplatform/certificateEdit.do?cert=/usr/local/cm/.securit                                                                                                    | -  |  |  |
| Certificate Lis                                                                             | t (1 - 42 of 42)                                                 |                                                                                                    |    |  |  |
| Find Certificate L                                                                          | ist where Certificate V begins w                                 | Certificate Details for CUCMPUB15.uc.com, CallManager                                                                                                    | 4  |  |  |
|                                                                                             |                                                                  | Regenerate Regenerate CSR Regenerate CSR Regenerate CSR Regenerate Regenerate CSR Regenerate CSR |    |  |  |
| Certificate <sup>▲</sup>                                                                    | Common Name/Common Name_SerialNumber                             |                                                                                                    |    |  |  |
| CallManager                                                                                 | CUCMPUB15.uc.com 610028ab5938cc7f750ce00ce87830cd                | Status                                                                                                    |    |  |  |
| CallManager-<br>ECDSA                                                                       | CUCMPUB15-EC.uc.com_6d3fb0e8a6dd696ec3a09b710385f052             | U Status: Ready                                                                                                    |    |  |  |
| CallManager-<br>trust                                                                       | Cisco Root CA 2048 5ff87b282b54dc8d42a315b568c9adff              | Certificate Settings                                                                                                    |    |  |  |
| CallManager-<br>trust                                                                       | Cisco Manufacturing CA SHA2 02                                   | Certificate Purpose CaliManager                                                                                                    |    |  |  |
| CallManager-<br>trust                                                                       | CUCMSUB15.uc.com 7d27ef85c0ad25d2ab6fc3e5e44503b7                | Certificate Type certs<br>Certificate Group product-cm                                                                                                    |    |  |  |
| CallManager-                                                                                | Cisco Root CA M2 01                                              | Description(friendly name) Self-signed certificate generated by system                                                                                                    |    |  |  |
| CallManager-<br>trust                                                                       | Cisco Manufacturing CA 6a6967b300000000003                       | Certificate File Data                                                                                                    |    |  |  |
| CallManager-<br>trust                                                                       | Cisco Root CA 2099 019a335878ce16c1c1                            | Certificate:                                                                                                    |    |  |  |
| CallManager-<br>trust                                                                       | Cisco Manufacturing CA III 04302a0b364ce2da93                    | Version: 3 (0x2)<br>Serial Number:<br>61:00:28:ab:59:38:cc:7f:75:0c:e0:0c:e8:78:30:cd                                                                                                    | _2 |  |  |
| CallManager-<br>trust                                                                       | CUCPUB15.uc.com 7d189df401224dd197999e611637584d                 | Signature Algorithm: sha256WithRSAEncryption<br>Issuer: C = CN, O = cisco, OU = a, CN = CUCMPUB15.uc.com, ST = c, L = b                                                                                                    |    |  |  |
| CallManager-<br>trust                                                                       | CUCSUB15-EC.uc.com 4a6f3ca1b14693b60247d66722a3937a              | Validity<br>Not Before: Sep 8 10:15:06 2023 GMT                                                                                                    |    |  |  |
| CallManager-<br>trust                                                                       | cuc15pub-EC.dltaclab.com 5d83b03dfb167b8b6d46243e0ee19c60        | Subject: C = CN, O = cisco, OU = a, CN = CUCMPUB15.uc.com, ST = c, L = b                                                                                                    |    |  |  |
| CallManager-<br>trust                                                                       | ACT2 SUDI CA 61096e7d0000000000c                                 | Public Key Algorithm: rsaEncryption<br>RSA Public-Key: (2048 bit)                                                                                                    |    |  |  |
| CallManager-<br>trust                                                                       | CUCSUB15.uc.com 54d2204dc0aab6ea71b13f11a736ef3a                 | Modulus:                                                                                                    |    |  |  |
| CallManager-<br>trust                                                                       | CUCPUB15-EC.uc.com_6b5fc677355e12022298681907f1fde2              | Regenerate Generate CSR Download .PEM File Download .DER File                                                                                                    |    |  |  |
| CallManager-<br>trust                                                                       | Cisco Basic Assurance Root CA 2099 01a65af15ee994ebe1            |                                                                                                    | _2 |  |  |
| CallManager-<br>trust                                                                       | CAPF-6eb54dd8                                                    | Close                                                                                                    |    |  |  |
| CallManager-<br>trust                                                                       | cuc15pub.dltaclab.com_459213e7b3bd797cd027446fa45c9631           |                                                                                                    |    |  |  |
| CallManager-<br>trust                                                                       | High Assurance SUDI CA 0a6475524cd8617c62                        |                                                                                                    |    |  |  |

CallManager証明書のダウンロード

### ステップ 3.2:トラストポイントを設定し、pemファイルを貼り付け、証明書を受け入れるよう にyesと入力します。

VG-CME-1(config)#crypto pki trustpoint cucm-pub VG-CME-1(ca-trustpoint)# enrollment terminal VG-CME-1(ca-trustpoint)# revocation-check none VG-CME-1(ca-trustpoint)# crypto pki authenticate cucm-pub

Enter the base 64 encoded CA certificate. End with a blank line or the word "quit" on a line by itself

#### -----BEGIN CERTIFICATE-----

MIIDozCCAougAwIBAgIQYQAoq1k4zH91DOAM6HgwzTANBgkqhkiG9w0BAQsFADBc MQswCQYDVQQGEwJDTjEOMAwGA1UECgwFY2lzY28xCjAlBgNVBAsMAWExGTAXBgNV BAMMEENVQ01QVUIxNS51Yy5jb20xCjAlBgNVBAgMAWMxCjAlBgNVBAcMAWIwHhcN MjMwOTA4MTAxNTA2WhcNMjgwOTA2MTAxNTA1WjBcMQswCQYDVQQGEwJDTjEOMAwG A1UECgwFY2lzY28xCjAlBgNVBAsMAWExGTAXBgNVBAMMEENVQ01QVUIxNS51Yy5j b20xCjAlBgNVBAgMAWMxCjAlBgNVBAcMAWIwggEiMA0GCSqGSlb3DQEBAQUAA4IB DwAwggEKAoIBAQD4XfdI9MWY/bSDXzGjtd301vYqKdRpqVYpWD7E+NrH7zRgHhz+ M7gAeqdRCSC/iKUF2g44rCRjIM0C/9xN3pxvOnNequg/Tv0wjpHm0X2O4x0daH+F AwEIWNYZZvUQ6+2xtkTuUcqeXDnnbS6fLladP/CfgQwKX5U1Ec575ypUet6Fp2n2 4UouLQ5iFEMmX9gzGR7YKjeE+t61X5NmvYc6IyP8MH77sgvti7+xJurIJUnvBFG2 ELXM0rL7uUoqw/rjMT6XxK+0Ft4bkOsVnjI+vOUUBU0TcbFFrsfrcOnVQjPJhHue MLAaRzkDo5p1xo+UnNgv2uSH9HAID/NS1VTDAgMBAAGjYTBfMAsGA1UdDwQEAwIC tDAdBgNVHSUEFjAUBggrBgEFBQcDAQYIKwYBBQUHAwIwHQYDVR0OBBYEFKrIBeQi OF6Hp0QCUfVYzKWiXx2hMBIGA1UdEwEB/wQIMAYBAf8CAQAwDQYJKoZIhvcNAQEL BQADggEBAJSw2vOwJ4UatmkaFpeLc9B1YZr8X6BkxBY1skW2qOLps61ysjDG61VQ GjxpPLMY1ISyIVr5dqGyjcaGLCUDUUcu66zEPxFNGnSYimBBhGR6NrDyo4YjOk+S 1I3TfRK+2F9NMhW2xTvuygoXLtyibvrZULhNo3vDPYQdTe1z54oQNU4BD8P+MCq9 +MzItCXEpVU6Jp71zC5HY+GF+Ab/xKBNzDjyY+OT8BFiO2wC8aaEaBvByNRzCSPD MpU5cRaKVip2pszoR9mG3RIs4CkK93OX/OzFqkIemDmY5WcylcCsybxAMbjdBDY9 err7iQZzjoW3eD5HxJKyvSffjDRtqg8= -----END CERTIFICATE-----

Certificate has the following attributes:

Fingerprint MD5: 259A3F16 A5111877 901F00C8 F58C5CE3 Fingerprint SHA1: E4E91B76 B09C8BDF 81169444 BF5B4D77 E0738987

% Do you accept this certificate? [yes/no]: yesTrustpoint CA certificate accepted.% Certificate successfully imported

ステップ4:セキュアな会議ブリッジを信頼するようにCUCMを設定します。

ステップ 4.1:汎用証明書をコピーし、SecureCFB.pemファイルとして保存します。CA証明書を コピーし、testCA.pemファイルとして保存します。

VG-CME-1(config)#crypto pki export SecureCFB pem terminal

% CA certificate:

-----BEGIN CERTIFICATE-----

MIIB+zCCAWSgAwIBAgIBATANBgkqhkiG9w0BAQQFADARMQ8wDQYDVQQDEwZ0ZXN0 Q0EwHhcNMjQwNTEwMDg0NDI3WhcNMjcwNTEwMDg0NDI3WjARMQ8wDQYDVQQDEwZ0 ZXN0Q0EwgZ8wDQYJKoZIhvcNAQEBBQADgY0AMIGJAoGBAM2LqiIs9nddFOx/YN7y hhp9KGI2Eb8Zxq9E2mXfKpHOpbcGEic5ain+rXf1qauA8/pNYwvBurAZm2pWzFHQ q4qGL8KWDwJCPTwPI5rJOJAMIYzMh4WdQerWP4iEl2LGtxCb1q8b3w0wJE0Q2OG4 4kDSeArkKe0cb26WZC1oVK1jAgMBAAGjYzBhMA8GA1UdEwEB/wQFMAMBAf8wDgYD VR0PAQH/BAQDAgGGMB8GA1UdIwQYMBaAFJOFqPH+VBcd01d9SzCphNkWGqcWMB0G A1UdDgQWBBSThajx/IQXHdNXfUswqYTZFhqnFjANBgkqhkiG9w0BAQQFAAOBgQAS V8x9QjJ5pZKmezDYvxPDFe4chIkCD7o8JOcutSdAi7H+2Z+GO4CF55EDTZdLZPtn GwQ01gbtDX07PTrOYRWOSZLSJSdPQITJ3WDNr+NBhZjfe6EzfsLasD8L0VYG96GX vjRQbdRmqbrG5H0ZUUz0cu93AXjnRl2nLoAkKcrjcQ== -----END CERTIFICATE-----

% General Purpose Certificate:

-----BEGIN CERTIFICATE-----

MIIB6jCCAVOgAwIBAgIBAjANBgkqhkiG9w0BAQUFADARMQ8wDQYDVQQDEwZ0ZXN0 Q0EwHhcNMjQwNTEwMDg1NTA4WhcNMjcwNTEwMDg0NDI3WjAUMRIwEAYDVQQDEwIT ZWN1cmVDRkIwgZ8wDQYJKoZIhvcNAQEBBQADgY0AMIGJAoGBALhk11yOPnUNtjEQ JLJIMPnoc6Zb9vDrGoIIMdsz/cZwKTiGCs9PYYxwcPBExOOR+XrE9MmEO7L/tR6n NkKz84ddWNz0gg6wHWM9gcje22bIsIeU6UCxo4ovra2pExXphusqEmg5yLQwyeJc 5JqcoAYXuRpnKLTfn5Nnh6iUCsWrAgMBAAGjTzBNMAsGA1UdDwQEAwIFoDAfBgNV HSMEGDAWgBSThajx/IQXHdNXfUswqYTZFhqnFjAdBgNVHQ4EFgQU3y9zfDoTJ8WV XIpX3wdcieq1zpkwDQYJKoZIhvcNAQEFBQADgYEABfaa6pqRaDyfpW/tu5pXBRHP SfZzpv+4ktsjAiOG7oGJGT0RpnuiKCq+V2oucJBtWWAPbVx+ZBG3Eogi1c2GoDLK yYvuaf9zBJHIcM5mv6x81qxLF7FKZaepQSYwsQUP50/uKXa0435Kj/CZoLpKhXR2 v/p2jzF9zyPIBuQGOEo= -----END CERTIFICATE-----

ステップ 4.2: SecureCFB.pemをCUCMのCallManager-trustストアにアップロードします(Cisco Unified OS Administration > Security > Certificate Management)。

| Upload Certificate/Certificate chain                                                                                                    |  |  |  |  |  |  |
|----------------------------------------------------------------------------------------------------|--|--|--|--|--|--|
| Upload Close                                                                                                    |  |  |  |  |  |  |
| - Status                                                                                                    |  |  |  |  |  |  |
| Warning: Uploading a cluster-wide certificate will distribute it to all servers in this cluster                                                                                                    |  |  |  |  |  |  |
| Upload Certificate/Certificate chain                                                                                                    |  |  |  |  |  |  |
| Certificate Purpose* tomcat-trust                                                                                                    |  |  |  |  |  |  |
| Description(friendly name)                                                                                                    |  |  |  |  |  |  |
| Upload File Choose File SCFB.pem                                                                                                    |  |  |  |  |  |  |
| Upload Close                                                                                                    |  |  |  |  |  |  |
| indicates required item.                                                                                                    |  |  |  |  |  |  |
| SecureCFB.pemのアップロード                                                                                                    |  |  |  |  |  |  |
| ステップ5:VGでのセキュア会議ブリッジの設定                                                                                                    |  |  |  |  |  |  |
| VG-CME-1(config)#voice-card 0<br>VG-CME-1(config-voicecard)# dsp service dspfarm                                                                                                    |  |  |  |  |  |  |
| VG-CME-1(config)#dspfarm profile 666 conference security<br>VG-CME-1(config-dspfarm-profile)# trustpoint SecureCFB<br>VG-CME-1(config-dspfarm-profile)# codec g711ulaw<br>VG-CME-1(config-dspfarm-profile)# codec g711alaw<br>VG-CME-1(config-dspfarm-profile)# codec g729r8<br>VG-CME-1(config-dspfarm-profile)# maximum sessions 4<br>VG-CME-1(config-dspfarm-profile)# associate application SCCP |  |  |  |  |  |  |
| VG-CME-1(config)#sccp local GigabitEthernet 0/1<br>VG-CME-1(config)#sccp ccm x.x.x.x identifier 666 version 7.0+ (IP address of CUCM)<br>VG-CME-1(config)#sccp                                                                                                    |  |  |  |  |  |  |
| VG-CME-1(config)#sccp ccm group 666<br>VG-CME-1(config-sccp-ccm)# associate ccm 666 priority 1<br>VG-CME-1(config-sccp-ccm)# associate profile 666 register SecureCFB                                                                                                    |  |  |  |  |  |  |
| VG-CME-1(config)#dspfarm profile 666 conference security<br>VG-CME-1(config-dspfarm-profile)# no shutdown                                                                                                    |  |  |  |  |  |  |
| 手順 6:CUCMでセキュアな会議ブリッジを設定します(Cisco Unified CM Administration >メディ<br>アリソース>会議ブリッジ>新規追加)。                                                                                                    |  |  |  |  |  |  |

| Cisco Unified CM Administration<br>For Cisco Unified Communications Solutions                                                                                                |                                |  |  |  |
|----------------------------------------------------------------------------------------------------|--------------------------------|--|--|--|
| System - Call Routing - Media Resources - Advanced Features - Device - Application - User Management                                                                         | 🗸 Bulk Administration 👻 Help 👻 |  |  |  |
| Conference Bridge Configuration                                                                                                    |                                |  |  |  |
| 🔚 Save 🗙 Delete 🗋 Copy 🈋 Reset 🧷 Apply Config 🕂 Add New                                                                                                    |                                |  |  |  |
| - Status                                                                                                    |                                |  |  |  |
| i Status: Ready                                                                                                    |                                |  |  |  |
| Conference Bridge : SecureCFB (SecureCFB)         Registration:       Registered with Cisco Unified Communications Manager CUCMPUB15         IPv4 Address:       10.124.42.5 |                                |  |  |  |
| - IOS Conference Bridge Info                                                                                                    |                                |  |  |  |
| Conference Bridge Type* Cisco IOS Enhanced Conference Bridge                                                                                                    |                                |  |  |  |
| Conference Bridge Name*                                                                                                    |                                |  |  |  |
|                                                                                                    |                                |  |  |  |
| Device Pool*                                                                                                    |                                |  |  |  |
| Common Device Configuration Compose                                                                                                    |                                |  |  |  |
| Location* Hub None                                                                                                    |                                |  |  |  |
| Device Security Mode* Encrypted Conference Bridge                                                                                                    |                                |  |  |  |
| Use Trusted Relay Point* Default                                                                                                    |                                |  |  |  |
|                                                                                                    |                                |  |  |  |
| Save Delete Copy Reset Apply Config Add New                                                                                                    |                                |  |  |  |
|                                                                                                    |                                |  |  |  |

セキュアな会議ブリッジの設定

### タスク 2.セキュリティモードで3 8865NR IP Phoneを登録します。

#### IP Phoneでデバイスセキュリティプロファイルを暗号化モードに設定します。

| Protocol Specific Information    |                                                      |                                                                                                    |  |  |  |  |
|----------------------------------|------------------------------------------------------|----------------------------------------------------------------------------------------------------|--|--|--|--|
| Packet Capture Mode*             | None                                                 | •                                                                                                    |  |  |  |  |
| Packet Capture Duration          | 0                                                    |                                                                                                    |  |  |  |  |
| BLF Presence Group*              | Standard Presence group                              | <ul> <li>Image: A set of the set of the</li></ul> |  |  |  |  |
| SIP Dial Rules                   | < None >                                             | <ul> <li>Image: A start of the start of the start of</li></ul> |  |  |  |  |
| MTP Preferred Originating Codec* | 711ulaw ·                                            | /                                                                                                    |  |  |  |  |
| Device Security Profile*         | Universal Device Template - Security Profile - Encry | •                                                                                                    |  |  |  |  |
| Rerouting Calling Search Space   | < None >                                             |                                                                                                    |  |  |  |  |
| SUBSCRIBE Calling Search Space   | < None >                                             | <ul> <li>Image: A start of the start of the start of</li></ul> |  |  |  |  |
| SIP Profile*                     | <pre>&lt; None &gt; </pre>                           | ✓ <u>View Details</u>                                                                                                    |  |  |  |  |
| Digest User                      | < None >                                             | <ul> <li>Image: A set of the set of the</li></ul> |  |  |  |  |
| Media Termination Point Required |                                                      |                                                                                                    |  |  |  |  |
| Unattended Port                  |                                                      |                                                                                                    |  |  |  |  |
| □ Require DTMF Reception         |                                                      |                                                                                                    |  |  |  |  |

デバイスセキュリティプロファイルを暗号化モードに設定

Admin Settings > Security Setupで、IP Phoneに「Security mode with Encrypted」と表示されま

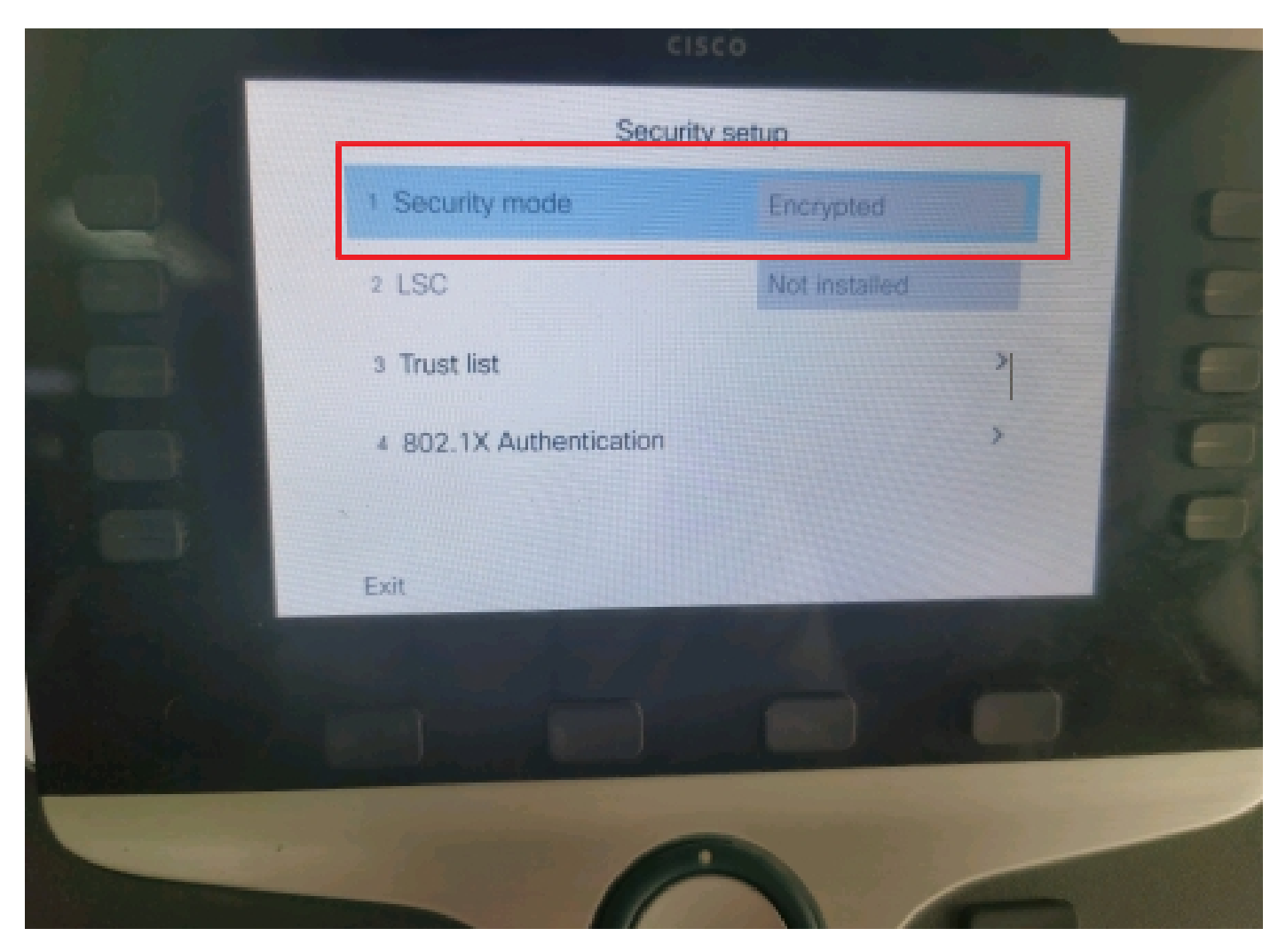

セキュリティモードは暗号化されました

タスク 3.メディアリソースグループリストにセキュアな会議ブリッジを設定し、それをIP Phoneに割り当てます。

ステップ 1:メディアリソースグループMRG\_SecureCFBを作成し、それにSecureCFBを割り当 てます(Cisco Unified CM Administration > Media Resources > Media Resources Group)。

| System 💌                           | Call Routing - Me   | dia Resources 🔻                           | Advanced Features -   | Device - | Application - | User Management 👻 | Bu |
|------------------------------------|---------------------|-------------------------------------------|-----------------------|----------|---------------|-------------------|----|
| Media Resource Group Configuration |                     |                                           |                       |          |               |                   |    |
| Save                               | X Delete            | Copy 🕂 Add M                              | New                   |          |               |                   |    |
| 🚺 Statu                            | ıs: Ready           |                                           |                       |          |               |                   |    |
| Media Re                           | source Group Stat   | tus                                       |                       |          |               |                   |    |
| Media Res                          | ource Group: Secur  | eCFB (used by 0                           | ) devices)            |          |               |                   |    |
| Media Re                           | source Group Info   | ormation ——                               |                       |          |               |                   |    |
| Name*                              | MRG_SecureCFB       |                                           |                       |          |               |                   |    |
| Descriptio                         | n 🤇                 |                                           |                       |          |               |                   |    |
| Devices f                          | or this Group       |                                           |                       |          |               |                   |    |
| Available I                        | Media Resources**   | ANN_2<br>ANN_4<br>CFB_2<br>CFB_4<br>IVR_2 |                       |          |               | •                 |    |
| Selected N                         | 1edia Resources*    | SecureCFB (CFB                            | 3)                    |          |               |                   |    |
|                                    | ulti cost for MOU A | l                                         | no multi cont MOH roo |          | ilabla)       | *                 |    |

メディアリソースグループMRG\_SecureCFBの作成

ステップ 2:メディアリソースグループリストMRGL\_SecureCFBを作成し、それに MRG\_SecureCFBを割り当てます(Cisco Unified CM Administration > Media Resources > Media Resources Group List)。

| FOR CISCO OTIFICA CONTINUNICATIONS SOLUTIONS                                      |                          |  |  |  |  |  |  |
|-----------------------------------------------------------------------------------|--------------------------|--|--|--|--|--|--|
| System   Call Routing  Media Resources  Advanced Features  Device  Application  U | lser Management 👻 Bulk / |  |  |  |  |  |  |
| Media Resource Group List Configuration                                           |                          |  |  |  |  |  |  |
| Save                                                                              |                          |  |  |  |  |  |  |
| ⊂ Status                                                                          |                          |  |  |  |  |  |  |
| i Status: Ready                                                                   |                          |  |  |  |  |  |  |
| │ Media Resource Group List Status                                                |                          |  |  |  |  |  |  |
| Media Resource Group List: New                                                    |                          |  |  |  |  |  |  |
| Media Resource Group List Information                                             |                          |  |  |  |  |  |  |
| Name* MRGL_SecureCFB                                                              |                          |  |  |  |  |  |  |
| ∩Media Resource Groups for this List                                              |                          |  |  |  |  |  |  |
| Available Media Resource Groups                                                   | <b>A</b>                 |  |  |  |  |  |  |
|                                                                                   |                          |  |  |  |  |  |  |
|                                                                                   |                          |  |  |  |  |  |  |
|                                                                                   | •                        |  |  |  |  |  |  |
| Selected Media Resource Groups MRG SecureCFB                                      |                          |  |  |  |  |  |  |
|                                                                                   | *                        |  |  |  |  |  |  |
|                                                                                   | <b>^</b>                 |  |  |  |  |  |  |
|                                                                                   | <b>T</b>                 |  |  |  |  |  |  |

## ステップ 3:メディアリソースグループリストMRGL\_SecureCFBをすべての8865NRに割り当て ます。

| CIS    | For Cisco Unified CM Administra                      | ation                                     |                                        | Skip to Content       | Navigation Cisco Unified CP |  |  |
|--------|------------------------------------------------------|-------------------------------------------|----------------------------------------|-----------------------|-----------------------------|--|--|
| System |                                                      | atures • Device • Application • User Mana | gement - Bulk Administration - He      | lp 👻                  |                             |  |  |
| Phone  | Phone Configuration Related Links: Back To Find/List |                                           |                                        |                       |                             |  |  |
| 🔒 s    | ave 🗙 Delete 📋 Copy 🎦 Reset 🧷 Apply                  | Config 🔓 Add New                          |                                        |                       |                             |  |  |
| 7      | Add a new SD                                         | Device is Active                          |                                        |                       |                             |  |  |
|        | P Add a pow SD                                       | V Device is trusted                       |                                        |                       |                             |  |  |
| °      |                                                      | MAC Address*                              | A4B439D38E15                           |                       | (SEPA4B439D38E1             |  |  |
| 9      | Add a new SD                                         | Description                               | SEPA4B439D38E15                        |                       |                             |  |  |
| 10     | Carl Add a new SD                                    | Current On-Premise Onboarding Method is s | set to Autoregistration. Activation Co | de will only apply to | onboarding via MRA.         |  |  |
|        | Unassigned Associated Items                          | Require Activation Code for Onboarding    |                                        |                       |                             |  |  |
| 11     | Carl Add a new SD                                    | Allow Activation Code via MRA             |                                        |                       |                             |  |  |
| 12     | Alerting Calls                                       | Activation Code MRA Service Domain        | Not Selected                           | ~                     | View Details                |  |  |
| 13     | All Calls                                            | Device Pool*                              | test                                   | ~                     | View Details                |  |  |
| 14     | Answer Oldest                                        | Common Device Configuration               | < None >                               | ~                     | View Details                |  |  |
| 15     | •m: Add a new BLF Directed Call Park                 | Phone Button Template*                    | Standard 8865NR SIP                    | ~                     |                             |  |  |
|        | 1719                                                 | Softkey Template                          | < None >                               | ~                     |                             |  |  |
| 16     | Call Park                                            | Common Phone Profile*                     | Standard Common Phone Profile          | ~                     | View Details                |  |  |
| 17     | Call Pickup                                          | Calling Search Space                      | < None >                               | ~                     |                             |  |  |
| 18     | CallBack                                             | AAR Calling Search Space                  | < None >                               | ~                     |                             |  |  |
| 19     | Do Not Disturb                                       | Media Resource Group List                 | MRGL_SecureCFB                         | ~                     |                             |  |  |
| 20     | Group Call Pickup                                    | User Hold MOH Audio Source                | < None >                               | ~                     |                             |  |  |
| 21     | Hunt Group Logout                                    | Network Hold MOH Audio Source             | < None >                               | ~                     |                             |  |  |
| 22     | The Intercom [1] - Add a new Intercom                | Location*                                 | Hub_None                               | ~                     |                             |  |  |
| 23     | Malicious Call Identification                        | AAR Group                                 | < None >                               | ~                     |                             |  |  |
| 24     | Mart Ma Carfanana                                    | User Locale                               | < None >                               | ~                     |                             |  |  |

メディアリソースグループリストMRGL\_SecureCFBの作成

## 確認

IP Phone 1はDN 1001で、IP Phone 2はDN 1002で、IP Phone 3はDN 1003です。

テスト手順。

1.1001から1002にコールします。

2.1001会議ソフトキーを押して、1003に発信します。

3. 1001 Secure Ad Hoc Conferenceを含めるには、会議ソフトキーを押します。

Cisco IP Phoneには、コールが暗号化されたことを示す会議セキュリティアイコンが表示されます。

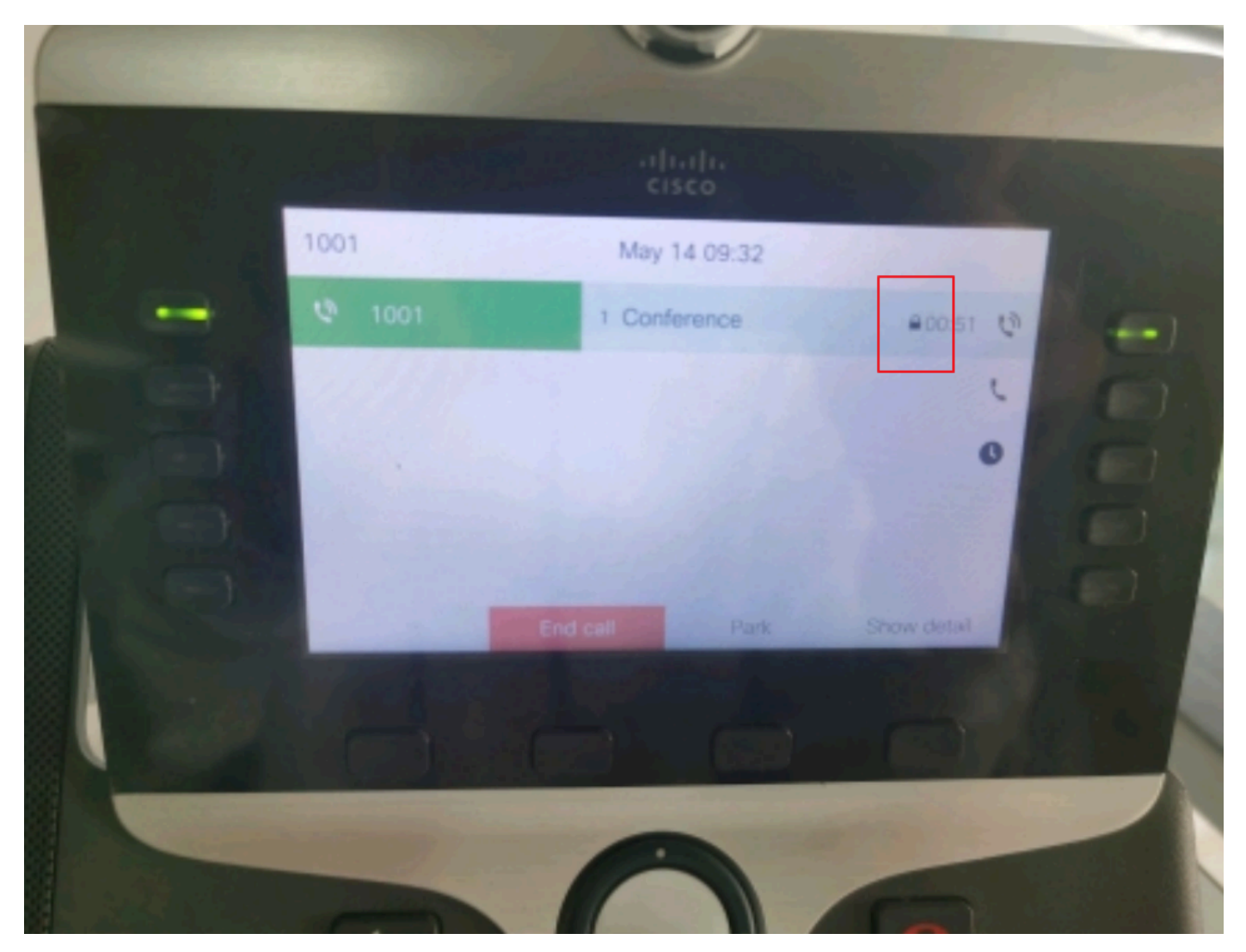

テストコールは暗号化されました

トラブルシュート

RTMTを介して次の情報を収集します。

Cisco CallManager(コールログはコールに関する情報を提供し、sdlフォルダにはCUCMトレー スが含まれます)。

SDLトレースから、1001が会議ソフトキーを会議1002と会議1003に押すと、1001がSIP REFERメッセージを送信することがわかります。

00018751.002 |17:53:18.056 |アプリ情報 |SIPTcp - wait\_SdlReadRsp: x.x.x.xからの着信SIP TCPメッセージ(ポート51320インデックス7、2039バイト):

[587,ネット]

SIP:CUCMPUB15 SIP/2.0を参照

使用:SIP/2.0/TLS x.x.x.x:51320;branch=z9hG4bK4d786568

差出人: "1001" <sip:1001@x.x.x.x>;tag=a4b439d38e15003872a7c133-28fd5212

宛先: <sip:CUCMPUB15>

コールID:a4b439d3-8e150010-2f865ab1-7160f679@x.x.x.x

セッション

日付: 2024年5月14日(火) 09:53:17 GMT

CSeq:1000参照

ユーザエージェント: Cisco-CP8865NR/14.2.1

同意:application/x-cisco-remotecc-response+xml

有効期限:60

最大転送数:70

連絡先: <sip:8a854224-e17e-93da-8e71-6a2796f28fc7@x.x.x.x:51320;transport=tls>;+u.sip!devicename.ccm.cisco.com="SEPA4B439D38E15"

Referred-By: "1001" <sip:1001@x.x.x.x>

参照先:cid:3e94126b@x.x.x.x

コンテンツId: <3e94126b@x.x.x.x>

許可:ACK、BYE、CANCEL、INVITE、NOTIFY、OPTIONS、REFER、REGISTER、 UPDATE、SUBSCRIBE

コンテンツ長:1069

コンテンツタイプ: application/x-cisco-remotecc-request+xml

Content-Disposition: セッション; 処理=必須

<?xml version="1.0" encoding="UTF-8"?>

<x-cisco-remotecc-request>

<ソフトキーイベントメッセージ>

<softkeyevent>会議</softkeyevent>

<ダイヤルID>

<callid>a4b439d3-8e150007-1991b55f-00f9dcf7@x.x.x.x</callid>

localtag>a4b439d38e1500333f1eb5d4-68656916</localtag>

<remotetag>171 ~ ca425666-d5e7-42aa-a428-23dde46063a5-17600290</remotetag>

</dialogid>

linenumber>0</linenumber>

<participantnum>0</participantnum>

<コンサルトディアログID>

<callid>a4b439d3-8e150008-415a60f5-7c35c82d@x.x.x.x</callid>

localtag>a4b439d38e15003562c2c59a-69dbf571</localtag>

<remotetag>176~ca425666-d5e7-42aa-a428-23dde46063a5-17600292</remotetag>

</consultdialogid>

<state>false</state>

```
<結合ディメンションid>
```

<callid></callid>

<localtag></localtag>

<remotetag></remotetag>

</joindialogid>

```
<イベントデータ>
```

<invocationtype>明示的</invocationtype>

</eventdata>

<userdata></userdata>

<softkeyid>0</softkeyid>

<applicationid>0</applicationid>

</softkeyeventmsg>

</x-cisco-remotecc-request>

00018751.003 |17:53:18.056 |アプリ情報 |SIPTcp - SignalCounter = 300

その後、CUCMは番号分析を行い、最終的にデバイスSecureCFBにルーティングします。

00018997.000 |17:53:18.134 |SdlSig |CcRegisterPartyB [tcc\_register\_party\_b |1,100,251,1.33^\*^\* |Cdcc(1,100,39,7) |Cc(1,100,38,1) [[R:N-H:0,N:2,L:0,V:0,Z:0,D:0] CI=17600297 CI.branch=0 CSS= AdjunctCSS= cssIns=0 aarCSS= aarDev=F FQDN=pi=0si1 CallRef=0 OLC=1 Name=locale: 1 Name: 4 UnicodeName: pi: 0 encodeType=10 qsig-encodeType=10 ConnType 3 XferMode=8 ConnTime=3 nwLoc=0lpAddrMode=0 ipAddrType=0 ipv4=x.x.x.x:0 region=Default capCount=6 devType=1 mixerCld=16778218 mediaReq=0 portToPort.loc=0 MOH.MRGLPkid= MOH.userHoldID=0 MOH.netHoldID=0 MOH.supp=1 Name=SECUREFB mobileDevName= origEMCCCallingDevName= mobilePartyNumber=pi=0si1 mobileCallType=0 ctiActive=F ctiFarEndDev=1 ctiCCMId=1 devCepn=38281c14-d78f-46d6-8199-63297bcfddae lineCepn= activeCaps=0 VideoCall MMUpdateCapMask=0x3e MMCap=0x1 SipConfig: BFCPAllowed=F IXAllowed=F devCap=0 CryptoCapCount=6 secure=3 loginId= UnicodeName: retriedVideo=FFromTag=ToTag=CallId= UAPortFlag=FwantDTMFRecep=1 provOOB=p dtmf=1 DTMF Cfg=1 DTMF PT=() DTMF regMed=1 isPrefAltScript=F cdpnPatternUsage=2 audioPtyId=0 doNotAppendLineCSS=F callingDP= BCUpdate=0 ccBearCap.itc=0 ccBearCap.l=0 ccBearCap.itr=0 protected=1flushCapIns=0 geoloc info=null locPkid= locName= deductBW=F fateShareId= videoTrafficClass=Unspecified bridgeParticipantID callingUsr= remoteClusterID= isEMCCDevice=F dtmCall=F dtmPrimaryCI=0 dtmMediaIFPid=(0,0,0,0) dtmMcNodeId=0 dtmMTPForDTMFTRanATION=SIATION F EMC=T QSIGIMERoute=F eo=0 eoUpdt=1 vCTCUpdt=1 honorCodec=F honorUpdt=1 finalCalledPartition= cTypeUpdt=0 BibEnabled=0 RecordingQSIGAPDUSupported=F FarEndDeviceName=PotentialCaps=null icidVal= icidGenAddr= oi= ptParams={CAL= -1, M=-1, TDev=F, RES=F, DEVType=0} DISPLAYNameUpdateFieldFlag=0 CFBCtrlSecIcon=F connBeforeANN=F外部プレゼンテーショ ン情報[pi=0si1locale: 1名前: UnicodeName: pi: 0 mIsCallExternal=F] ControlProcessType=0 controlProcessTypeUpdateFieldFlag=1 origPi=0

## 関連情報

- <u>https://www.cisco.com/c/en/us/td/docs/voice\_ip\_comm/cucm/security/15\_0/cucm\_b\_security-guide-release-15.pdf</u>
- シスコのテクニカルサポートとダウンロード

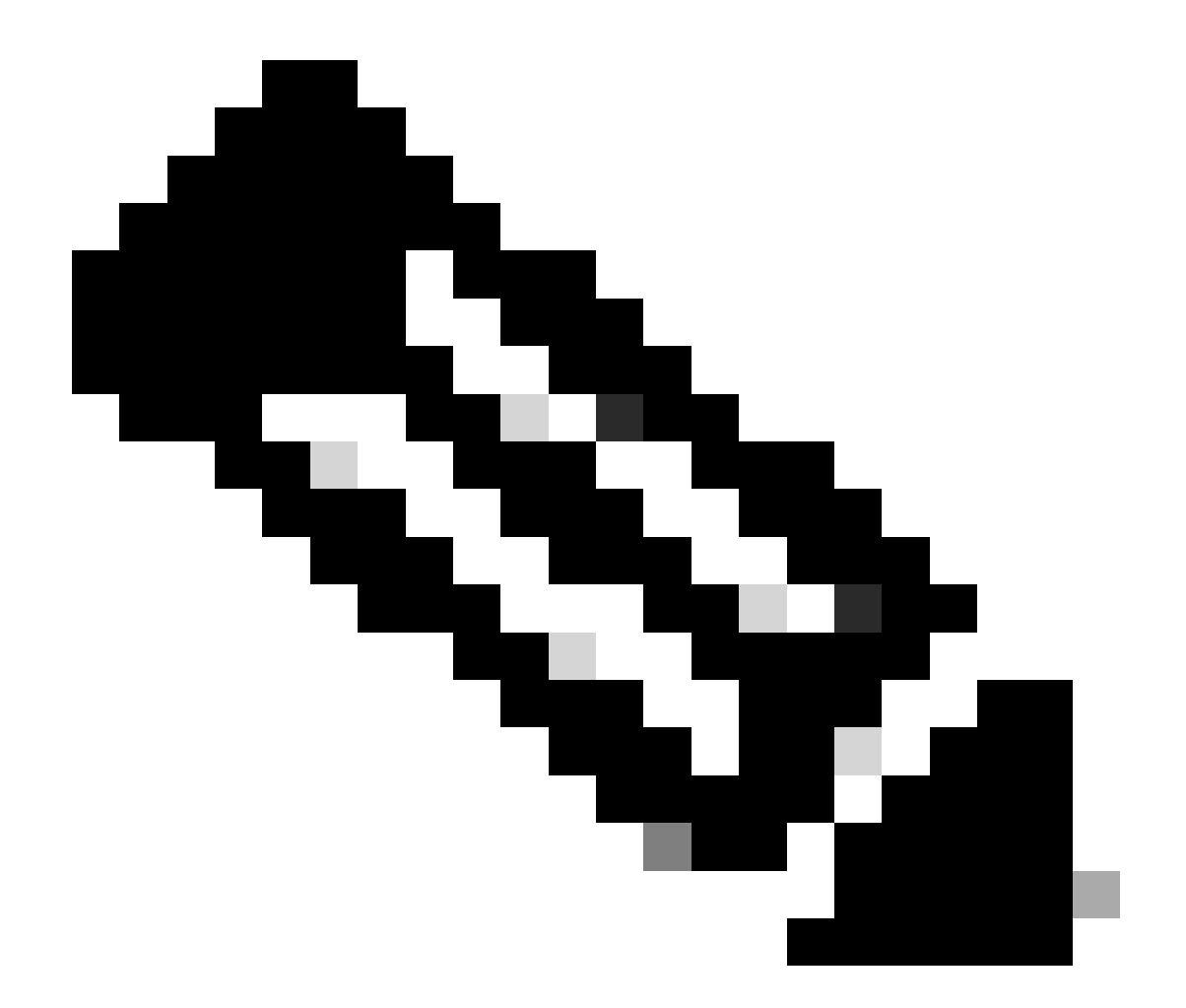

注:トランクおよびゲートウェイ経由のセキュアな会議Unified Communications Managerは、クラスタ内トランク(ICT)、H.323トランク/ゲートウェイ、およびMGCPゲ ートウェイ経由のセキュアな会議をサポートしています。ただし、リリース8.2以前を実 行している暗号化された電話機は、ICTおよびH.323コールのRTPに戻り、メディアは暗 号化されません。会議にSIPトランクが含まれている場合、セキュアな会議のステータス は非セキュアになります。また、SIPトランクシグナリングでは、クラスタ外の参加者に 対するセキュアな会議通知はサポートされていません。 翻訳について

シスコは世界中のユーザにそれぞれの言語でサポート コンテンツを提供するために、機械と人に よる翻訳を組み合わせて、本ドキュメントを翻訳しています。ただし、最高度の機械翻訳であっ ても、専門家による翻訳のような正確性は確保されません。シスコは、これら翻訳の正確性につ いて法的責任を負いません。原典である英語版(リンクからアクセス可能)もあわせて参照する ことを推奨します。